**User Manual** 

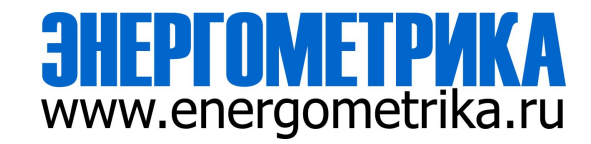

# EnergoM-AFR-M Busbar Arc Flash Protection Relay

**User Manual** 

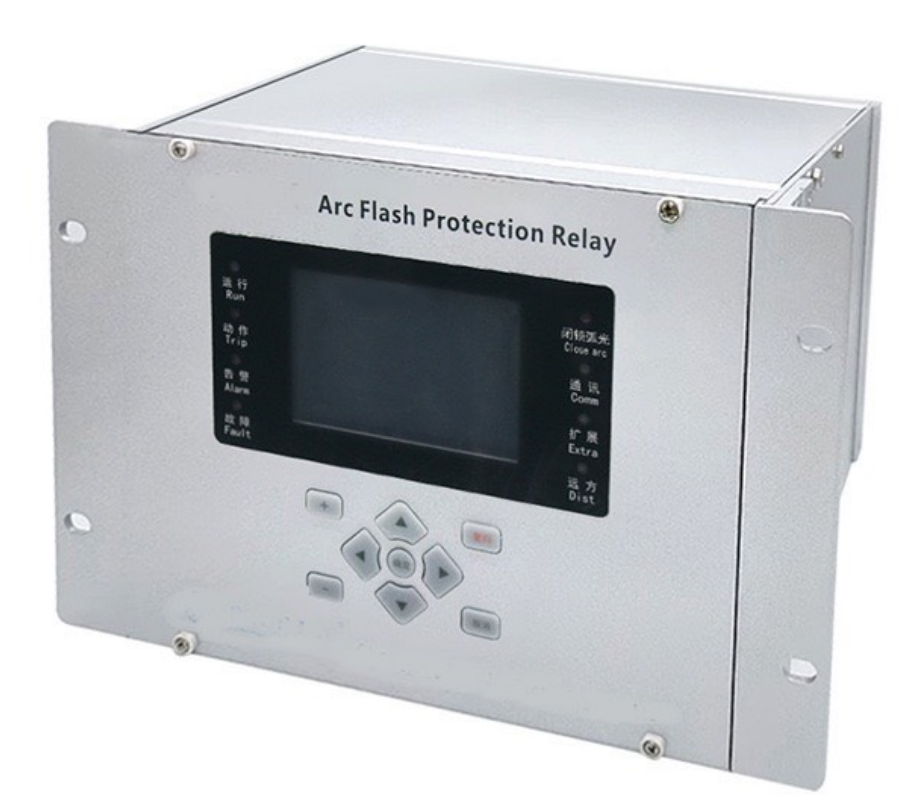

Version:1

Revision 2023.04

### Read me

When you use EnergoM-AFR-M, be sure to read this user manual carefully, and be able to fully understand the implications, the correct guidance of operations in accordance with user manual, which will help you make better use of arc protection device, and help to solve the various problems at the scene.

1. This product must be earthed reliably.

2. Do not drop this product during installation to avoid damage to this product.

3. The terminal blocks must be connected firmly to avoid serious consequences caused by dropping.

4. Please do not plug or unplug the circuit board during the normal operation of this product; otherwise, the data of this product will be lost and the product may not operate normally.

5. The rated value is not changed randomly and it can be only changed by relevant professionals.

6. When installing, please install this product according to the terminal definition, and do not wire randomly.

7. After installation and energizing, do not touch the exposed terminals and the bare parts of the power supply and do not place this product in a damp area to avoid leakage and short circuit at the terminals.

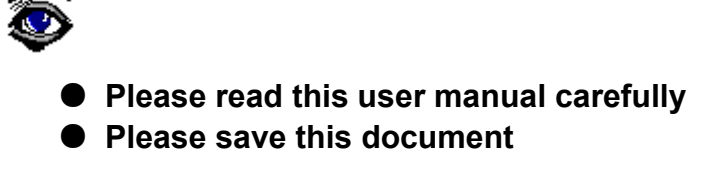

## Directory

| SUMMARIZE 3                              | \$ - |
|------------------------------------------|------|
| TECHNICAL PARAMETERS 4                   | 1 -  |
| INSTALLATION AND START-UP 6              | 5 -  |
| 3.1 - Wiring Method 6                    | 5 -  |
| 3.2 - INSTALLATION DIMENSIONS (UNIT: MM) | 7 -  |
| 3.3 - TERMINAL DEFINITION 9              | )-   |
| 3.4 - SIGNAL LIGHT DESCRIPTION 10        | ) -  |
| 3.5 - Key Description 11                 | l -  |
| SETUP PROCEDURE 12                       | 2 -  |
| 4.1 Run interface 12                     | 2 -  |
| 4.2. Main menu13                         | 3 -  |
| 4.3. "ANALOG" 14                         | 1 -  |
| 4.4. "Report" 15                         | 5 -  |
| 4.5. "FUNCTION"17                        | 7 -  |
| 4.6. "Setpoint" 18                       | 3 -  |
| 4.7. "System"21                          | 1 -  |
| 4.8. "ETH"22                             | 2 -  |
| 4.9. "Test" 22                           | 2 -  |
| 4.8. "VERSION"24                         | 1 -  |
| SAFETY CONSIDERATIONS 25                 | 5 -  |
| MAINTENANCE                              | 5 -  |

### 1. - SUMMARIZE

Arc protection relays are mainly used to detect arc faults in electrical systems and protect equipment and personnel in electrical systems from arc faults. Arc protection relays can detect arcs by monitoring parameters such as current, voltage, and electric power, and quickly disconnect the power supply before an electrical fire occurs, thereby reducing the risk of fire.

Arc protection relays are usually used in medium and high voltage power distribution systems, control cabinets, transformers, generators, motors and other electrical equipment. They adopt the dual-criteria principle of arc light detection and overcurrent detection, and have the characteristics of fast protection action and high reliability.

### FEATURES

- Complete digital design, simple principle;
- Strong electrical performance;
- Comprehensive record of fault information;
- Double criterion of over-current and arc, high reliability;
- Optical fiber transmits, strong electromagnetic interference resistance;
- Programmable logic of trip exit;
- Fast exit tripping, short total fault clearing time.

#### APPLICATIONS

- Reduce the harm of arc light to human body;
- Reduce damage to equipment caused by arc short-circuit faults;
- Avoid transformer damage caused by bus failure;
- Protect the dc system in the station;
- Ensure the stable operation of power substations;
- Thermal power plant electrical section switchgear;
- Wind farm and photovoltaic station switchgear;
- Large municipal engineering project;

### 2. - TECHNICAL PARAMETERS

### -. Power supply

AC/DC85 ~ 265V

#### -. Consumption

≤ 8W

#### -. Current input

| Current rated :    | 5A/1A                       |
|--------------------|-----------------------------|
| Measurement range: | protection current: 0~20 In |
| Consumption:       | ≤ 5VA                       |

### -. Electrical parameters tolerance

| Protection current:   | ≤2%   |
|-----------------------|-------|
| Protection frequency: | 0.1Hz |

#### -. Arc signal input

| Channels number:   | 12-48 channels (optional)         |
|--------------------|-----------------------------------|
| Sensor type:       | optical fiber                     |
| Detect light type: | Visible light/UV light (optional) |

### -. Relay output

| Channels number:   | 9 channels                                       |
|--------------------|--------------------------------------------------|
| Operating Voltage: | AC250V/8A                                        |
| Input method:      | passive contact                                  |
| Isolation method:  | Photoelectric isolation, isolation voltage 2500V |

#### -. Action time tolerance

Pure arc protection: ≤10ms Double criterion protection: ≤20ms

#### -. RS485 communication

| Interface:      | RS485 (one standard, two optional)            |
|-----------------|-----------------------------------------------|
| Isolation type: | photoelectric isolation, lightning protection |
| Baud rate:      | 9600bps                                       |
| Protocol:       | Modbus                                        |

### -. Ethernet communication

| Interface:          | 2-way Ethernet optional   |
|---------------------|---------------------------|
| Network parameters: | 10M/100M adaptive         |
| Default ip:         | 192.168.12.2/192.168.13.2 |
| Standard:           | IEC60870-5-103            |

### -. Environment

| Working environment:  | -10 ~ 55°C/ < 93% RH (Non-condensing) |
|-----------------------|---------------------------------------|
| Storage environment:  | -30 ~ 70°C/ < 70% RH (Non-condensing) |
| Relative humidity:    | 5%~ 95%                               |
| Atmospheric pressure: | 60kPa ~ 106kPa                        |

### -. Electromagnetic compatibility

| Item                                 | Standard                    |
|--------------------------------------|-----------------------------|
| Electrostatic discharge test:        | GB/T 14598.14-2010. level-4 |
| Fast transient dry resistance test:  | GB/T 14598.10-2007. level-A |
| 1mhz burst interference test:        | GB/T 14598.13-2008. level-3 |
| Surge immunity test:                 | GB/T 14598.9-2010.level-3   |
| Conducted disturbance immunity test: | GB/T 14598.18-2007          |

### **3.- INSTALLATION AND START-UP**

### 3.1 - Wiring Method

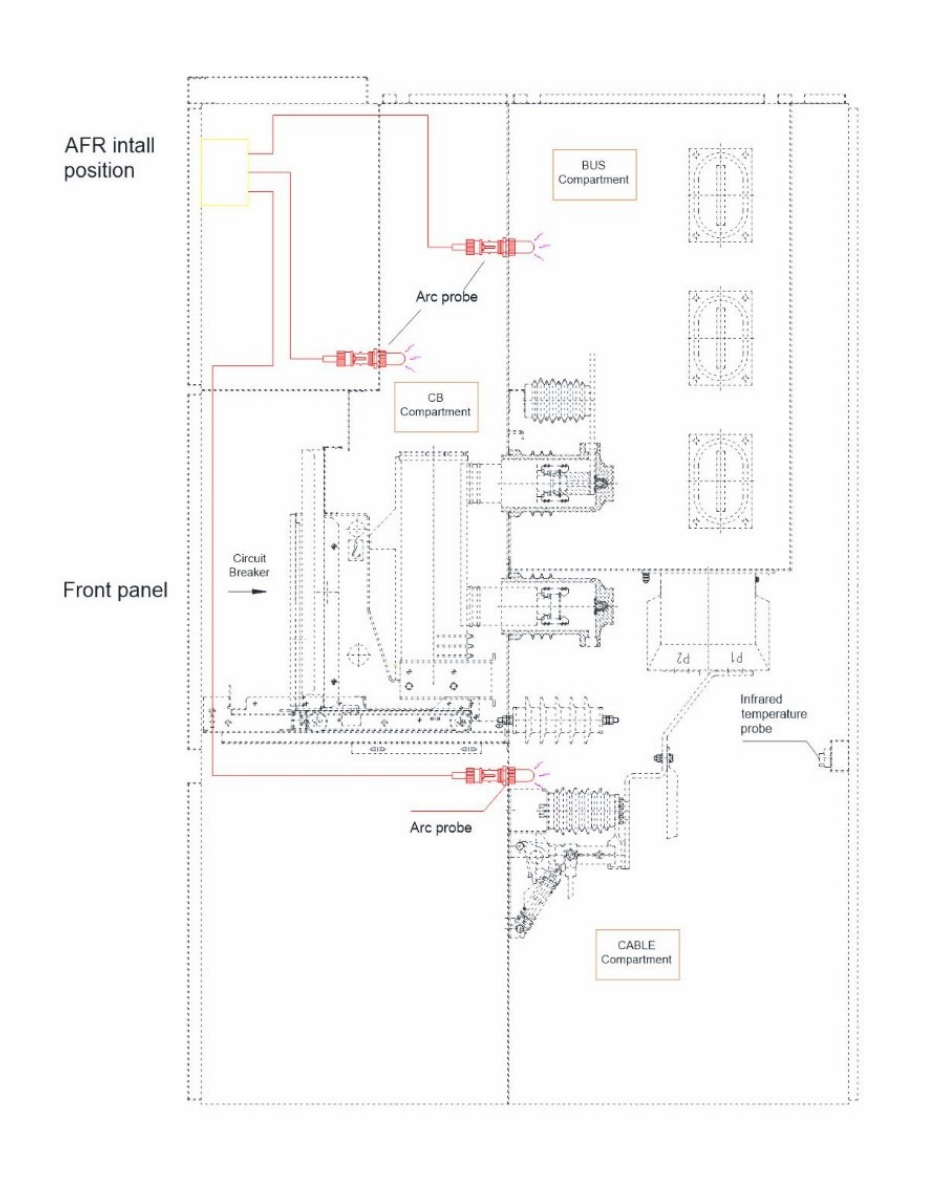

Note:

The picture above is an installation example. For the specific installation method, please refer to the document: <u>AFR-Installation instruction-1</u>

### 3.2 - Installation Dimensions (Unit: mm)

The host adopts the fully enclosed 4U 1/2 standard case, and is mounted on the screen (switchgear). The plug-in is a rear-insert guide rail with tight screws up and down. dimensions are as follows: (unit: mm)

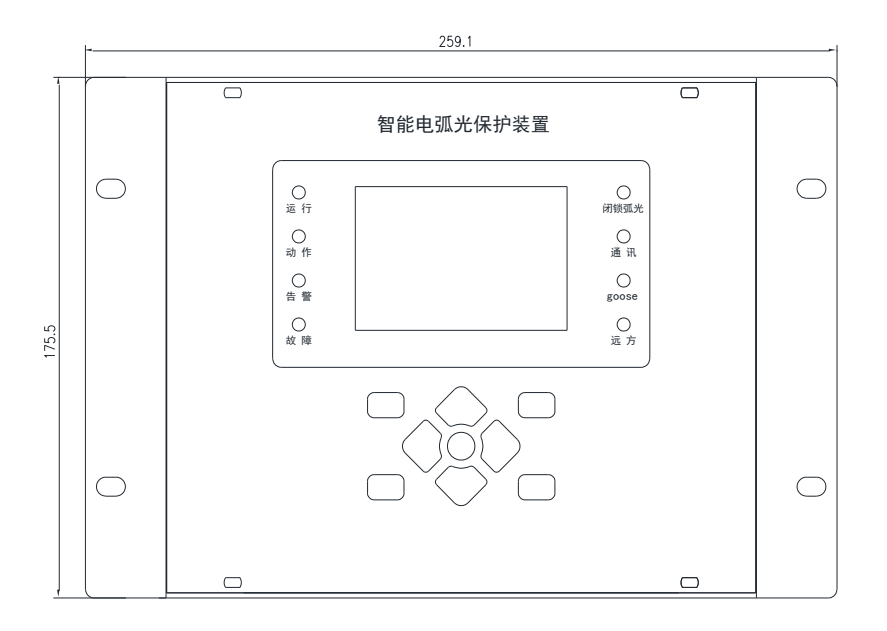

Front view

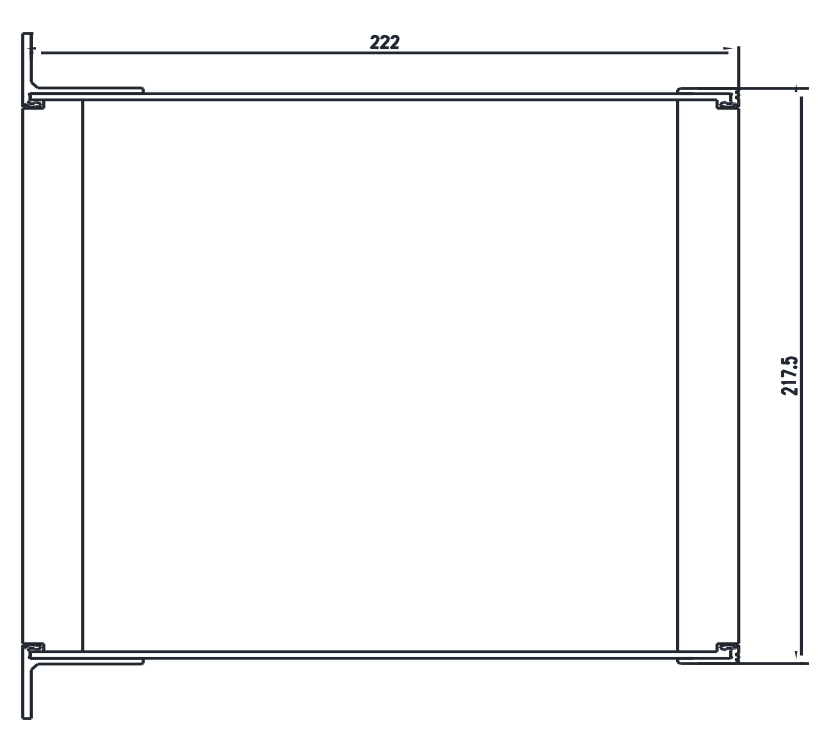

Upper view

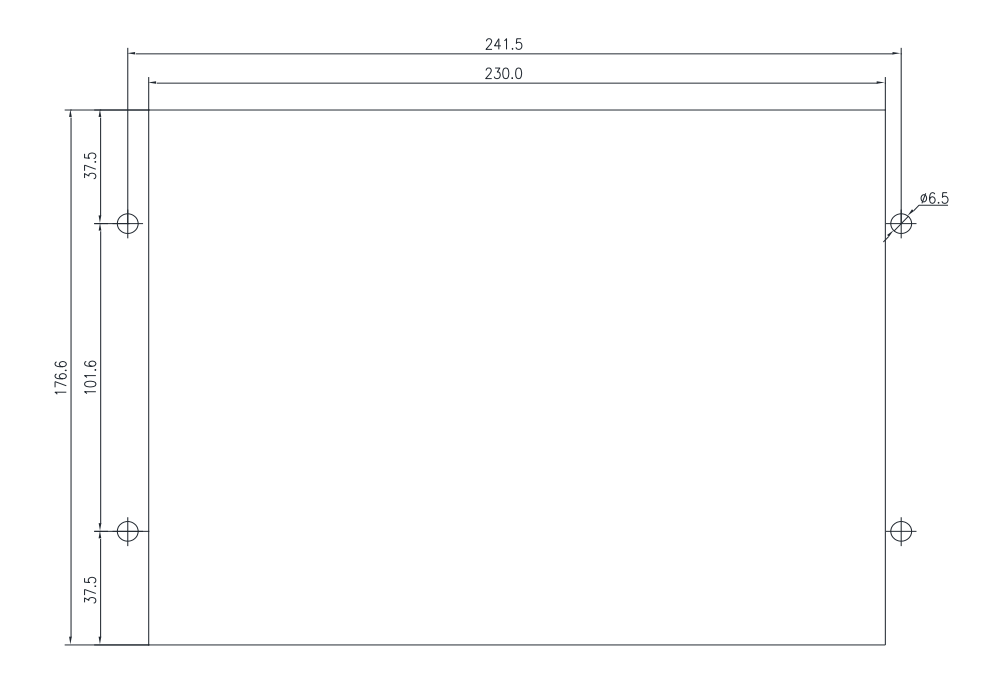

Hole size

### 3.3 - Terminal Definition

| A - 电源板                                                                                                    | B-继电器板                                                                                                    | €-弧光板                                                                                                    | D-弧光板                                                                                                    | E – 弧光板                                                                                                    | F - 孤光板                                                                                                    | G-CPU板                                                                                                    | H-交流板                                                                                                    |
|----------------------------------------------------------------------------------------------------|----------------------------------------------------------------------------------------------------|----------------------------------------------------------------------------------------------------|----------------------------------------------------------------------------------------------------|----------------------------------------------------------------------------------------------------|----------------------------------------------------------------------------------------------------|----------------------------------------------------------------------------------------------------|----------------------------------------------------------------------------------------------------|
| A01     返方/意地       A02     1DL聚位       A03     1DL各位       A04     2DL聚位       A05     2DL录位       A06     3DL聚位       A07     3DL合位       A08     4DL聚位       A09     4DL聚位       A10     强光限锁1       A11     强光限锁2       A12     天風元保分位       A13     天風元保分位       A14     开入14       A15     开A15       A16     开A16       A17     开入15       A18     失电告警信号       A20     L/+       A21     N/-       A22     PGND | B01         桃间出口1           B02         桃间出口2           B04         桃间出口3           B05         靴间出口3           B07         靴间出口4           B09         靴间出口5           B10         靴间出口5           B11         靴间出口6           B13         靴间出口8           B16         靴间出口9           B17         靴间出口9           B19         保护动作           B21         保护奇響 | $ \bigcirc ARC01  \bigcirc ARC02  \bigcirc ARC03  \bigcirc ARC04  \bigcirc ARC04  \bigcirc ARC06  \bigcirc ARC06  \bigcirc ARC06  \bigcirc ARC07  \bigcirc ARC08  \bigcirc ARC09  \bigcirc ARC10  \bigcirc ARC11  \bigcirc ARC12  $ | $\bigcirc ARC13$ $\bigcirc ARC14$ $\bigcirc ARC15$ $\bigcirc ARC16$ $\bigcirc ARC16$ $\bigcirc ARC17$ $\bigcirc ARC18$ $\bigcirc ARC19$ $\bigcirc ARC20$ $\bigcirc ARC21$ $\bigcirc ARC22$ $\bigcirc ARC22$ $\bigcirc ARC22$ $\bigcirc ARC22$ | $\bigcirc ARC25$ $\bigcirc ARC26$ $\bigcirc ARC27$ $\bigcirc ARC28$ $\bigcirc ARC29$ $\bigcirc ARC30$ $\bigcirc ARC30$ $\bigcirc ARC31$ $\bigcirc ARC32$ $\bigcirc ARC32$ $\bigcirc ARC34$ $\bigcirc ARC34$ $\bigcirc ARC35$ $\bigcirc ARC36$ | $\bigcirc ARC37$ $\bigcirc ARC38$ $\bigcirc ARC39$ $\bigcirc ARC40$ $\bigcirc ARC41$ $\bigcirc ARC42$ $\bigcirc ARC42$ $\bigcirc ARC43$ $\bigcirc ARC44$ $\bigcirc ARC46$ $\bigcirc ARC46$ $\bigcirc ARC46$ $\bigcirc ARC47$ $\bigcirc ARC48$ | G01 IRIG-B-<br>G02 IRIG-B-<br>G03 IRIG-G<br>G04 485A1<br>G05 485A2<br>G07 485B2<br>G08 485GND<br>EXTRA<br>ETH1<br>ETH2 | Ia1         H01         H02         Ia1'           Ib1         H03         H04         Ib1'           Ic1         H05         H06         Ic1'           Ia2         H07         H08         Ia2'           Ib2         H09         H10         Ib2'           Ic2         H11         H12         Ic2'           Ib3         H3         H14         Ia3'           Ic3         H17         H18         Ic3'           Ic4         H19         H20         Ia4'           Ic4         H23         H24         Ic4'           Ic4         H23         H24         Ic4'           Ic4         H25         H26         Jat |

| Items       | Definition                             | Explanation                        |
|-------------|----------------------------------------|------------------------------------|
| A01-A17     | DI:1-16                                | Digital input                      |
| A18-A19     | Power loss alarm output                | Device power loss                  |
| A20-A22     | Power                                  | Device power                       |
| B01-B18     | Trip:1-9                               | Programmable outlet                |
| B19-B20     | Act signal                             | Trips total output                 |
| B21-B22     | Alarm signal                           | Alarm total output                 |
| ARC1- ARC48 | Arc signal:1-48                        | Arc sensor input                   |
| G01-G03     | GPS Timing                             | Device timing                      |
| G04- G05    | RS485-1                                | Sorial communication               |
| G05- G06    | RS485-2                                | Senar communication                |
| EXTRA       | Ethernet                               | System networking<br>communication |
| H01-H06     |                                        |                                    |
| H07-H012    | Four sets of three-phase current input | Sampling ourrent                   |
| H13-H18     |                                        |                                    |
| H19-H24     |                                        |                                    |

### 3.4 - Signal Light Description

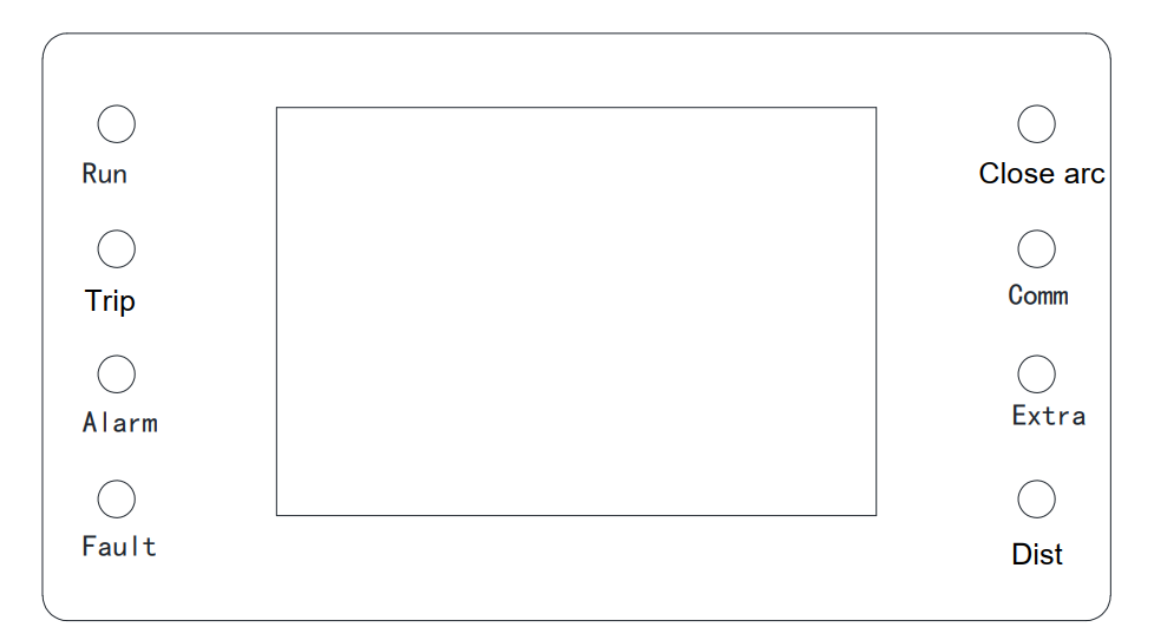

| ltem        | Color | Definition                                                          |
|-------------|-------|---------------------------------------------------------------------|
| "Run"       | Green | device is working, it flashes once a second.                        |
| "Trip"      | Red   | protection device trips.                                            |
| "Alarm"     | Red   | indicator of protection device.                                     |
| "Fault"     | Red   | device system fails.                                                |
| "Close arc" | Red   | close arc protection function.                                      |
| "Comm"      | Green | communication status of the device                                  |
| "Extra"     | Green | indicator device communicates with the device interactively.        |
| "Dist"      | Green | indicator device is in remote state and can be remotely controlled. |

### 3.5 - Key Description

There are 9 keys on the keyboard, namely "RST", "ENT", "ESC", "+", "-", "↑", "↓", "→", "←".

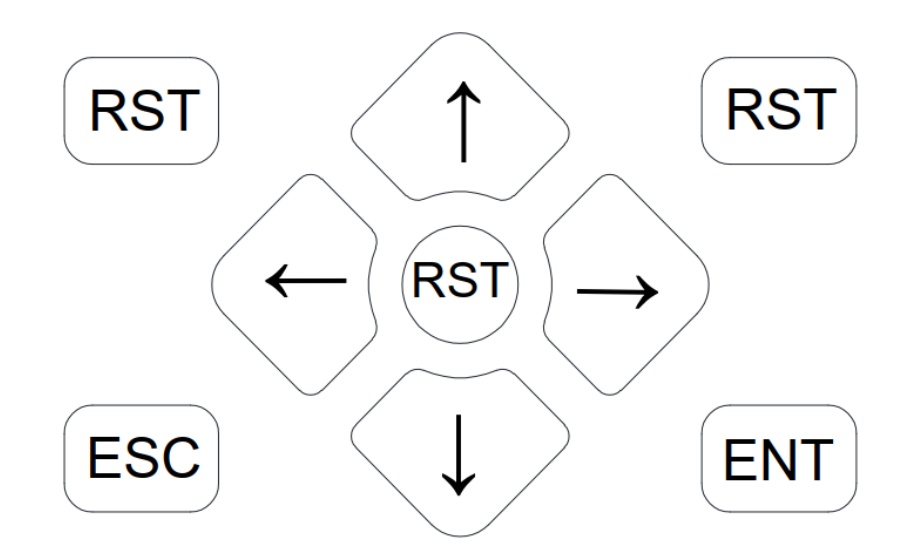

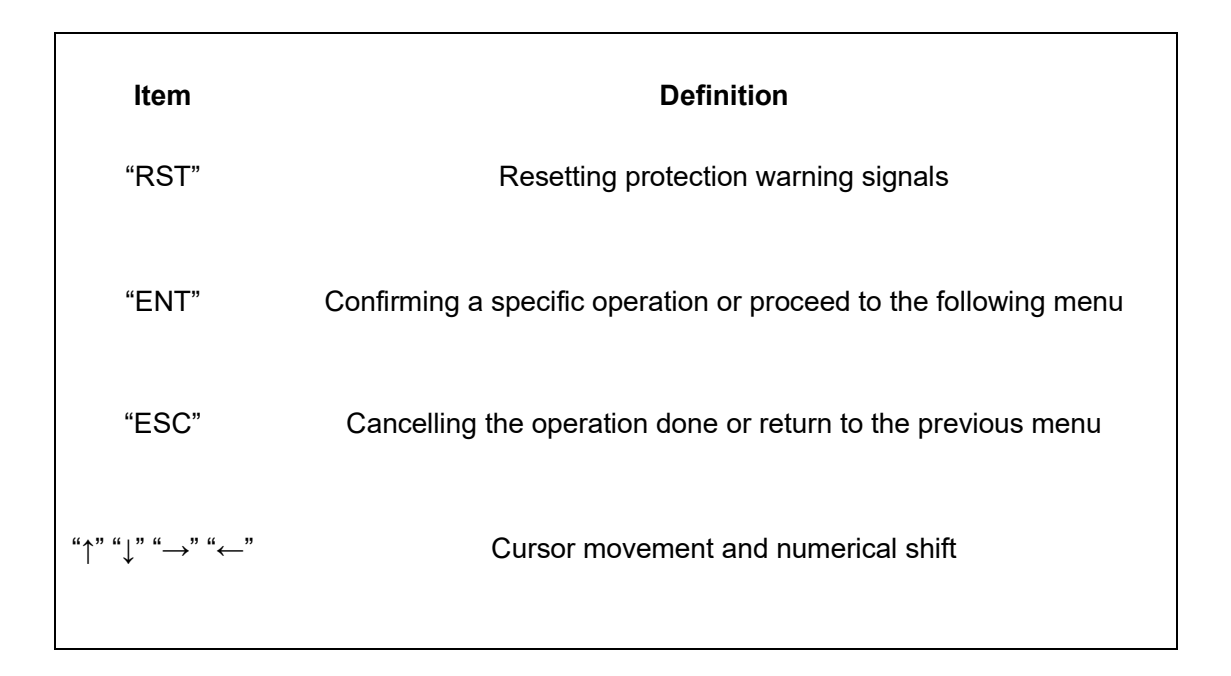

### 4. - SETUP PROCEDURE

### 4.1 Run interface

After the device is powered on, the LCD screen will display the type, time, date and current measurement value of the protection device during normal operation.

When the device protection acts, the main screen displays the latest action report, and displays the record number, action time, action name, arc channel and action current value of the action report. According to different report types, the system is divided into trip report, self-inspection report, remote signaling report, fault recording, etc.

| Arc P               | rotection     | Dev   |   |
|---------------------|---------------|-------|---|
| -                   | Ia <b>1</b> = | 0.000 | A |
| -1#-                | Ib1=          | 0.000 | A |
|                     | Ic1=          | 0.000 | A |
| <b>•</b>            | Ia2=          | 0.000 | A |
| -2#-                | . Ib2=        | 0.000 | A |
|                     | Ic2=          | 0.000 | A |
|                     | Ia3=          | 0.000 | A |
| -3#-                | Ib3=          | 0.000 | A |
|                     | Ic3=          | 0.000 | Ą |
|                     | Ia4=          | 0.000 | A |
| -4#-                | Ib4=          | 0.000 | A |
| 2022-02-22 15:09:09 | Ic4=          | 0.000 | A |

### 4.2. Main menu

In the operation interface, press the "ENT" key to enter the main menu, and select the submenu through the " $\uparrow$ ", " $\downarrow$ ", " $\leftarrow$ ", " $\rightarrow$ " keys.

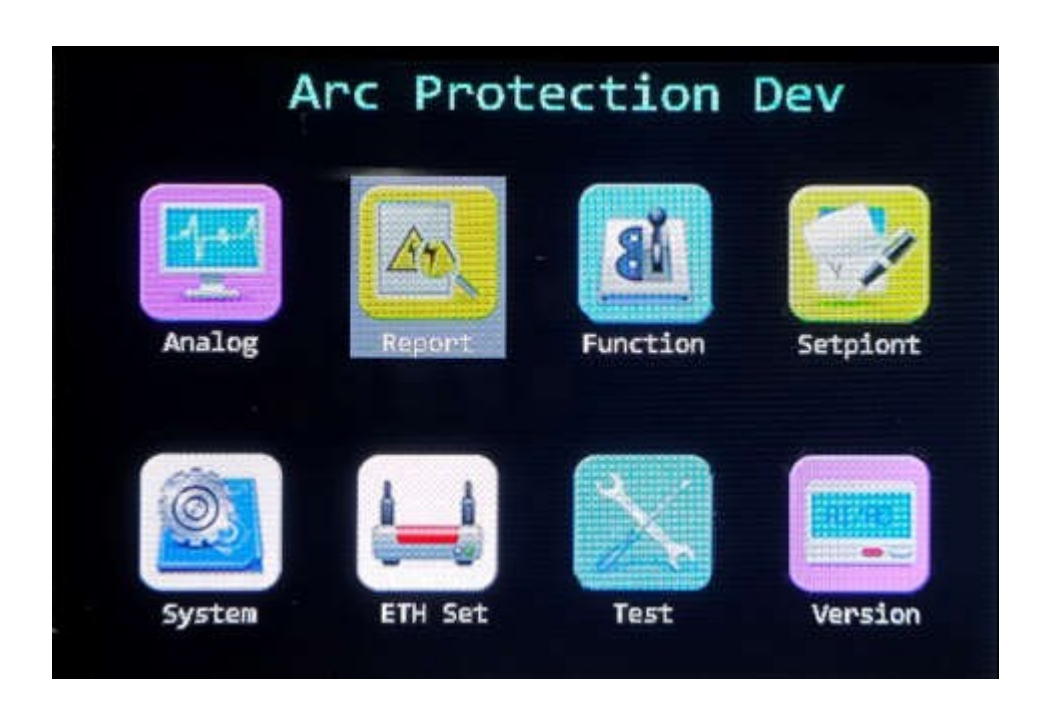

### 4.3. "Analog"

"Analog" is mainly used to display the current sampling value and phase angle of the protection device in real time.

Press the "ENT" key to enter the screen diagram of viewing protection value and measured value. The "Protect" shows the real-time sampling value of the secondary side protection transformer.

The "Measure" shows the primary side value multiplied by the transformation ratio coefficient. "offset" can be used to verify the measured value.

| -Analog -  | Name | Value |   | Angle |   |
|------------|------|-------|---|-------|---|
|            | Ia1= | 0.000 | A | 0     | 0 |
| 1.Protect  | Ib1= | 0.000 | A | 0     | 0 |
| 1 Manguna  | Ic1= | 0.000 | A | 0     | 0 |
| Z. MCBSUIE | Ia2= | 0.000 | A | 0     | 0 |
| 3.0ffset   | Ib2= | 0.000 | A | 0     | 0 |
|            | Ic2= | 0.000 | A | 0     | 0 |
|            | Ia3= | 0.000 | A | 0     | • |
|            | Ib3= | 0.000 | A | 0     | 0 |
|            | Ic3= | 0.000 | A | 0     | 0 |
|            | Ia4= | 0.000 | A | 0     | • |
|            | Ib4= | 0.000 | A | 0     | 0 |
|            | Ic4= | 0.000 | A | 0     | 0 |

### 4.4. "Report"

### 4.4.1- Trip

"Trip" can be used to verify the measured value. "Trip report" displays the protection trip report records. Please check these records after the device trips. Press the "ENT" key to enter the accident record screen. First, display the latest accident record; Press " $\uparrow$ " to display the previous report and " $\downarrow$ " to display the next report.

| -Report -  | 0009.2022-02-22                     | 10:36:29:190              |
|------------|-------------------------------------|---------------------------|
| 1. Trip    | 1# Arc Trip                         | 0.000 APH                 |
| 2.Alarm    | 0010.2022-02-22<br>1# Arc Trip      | 10:36:29:335<br>0.000 APH |
| 3.Signal   | Arc in:1<br>0011.2022-02-22         | 10:36:29:434              |
| 4.Waveform | 1# Arc Trip<br>Arc in:1             | 0.000 APH                 |
|            | 0012.2022-02-22<br>Protection Start | 10:36:48:245              |
|            |                                     |                           |

#### 4.4.2- Alarm

"Alarm" displays the system self-inspection alarm report record. Press the "ENT" key to enter the self-inspection report screen. First, display the latest alarm record; Press "↑" to turn one page of report forward and "↓" to turn one page of report back.

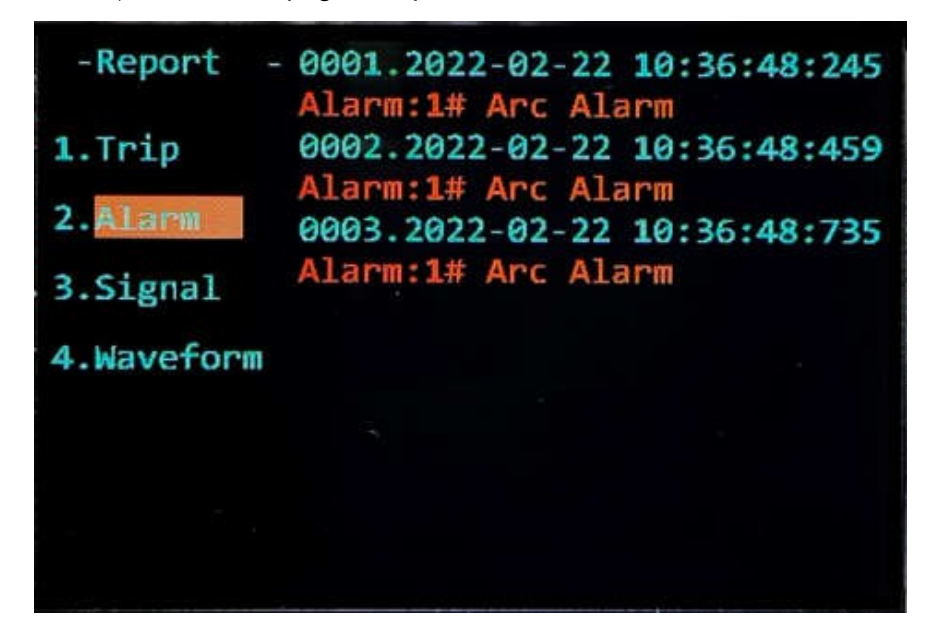

### 4.4.3-Signal

"Signal" displays the remote signaling report record. Press the "ENT" key to enter the operation record screen. First, display the latest operation record, press "↑" to display the previous report, and press "↓" to display the next report.

| -Report -  | 0265.2022-02-22  | 10:36:48:735 |
|------------|------------------|--------------|
|            | Alarm:1# Arc Ala | rm 0->1      |
| 1.Trip     | 0266.2022-02-22  | 10:36:48:735 |
|            | General Alarm    | 0->1         |
| 2.Alarm    | 0267.2022-02-22  | 10:36:48:752 |
| 3 Signal   | Arc 1            | 1->0         |
| 2. JTENGT  | 0268.2022-02-22  | 10:36:48:757 |
| 4.Waveform | Alarm:1# Arc Ala | rm 1->0      |
|            | 0269.2022-02-22  | 10:36:48:757 |
|            | General Alarm    | 1->0         |
|            | 0270.2022-02-22  | 10:36:49:254 |
|            | Protection Start | 1->0         |
|            |                  |              |

#### 4.4.4-Waveform

"Waveform" this menu displays the displacement report record. Press the "ENT "key to enter the wave recording screen. First, the latest recording record is displayed; Press "↑" to display the previous report and "↓" to display the next report.

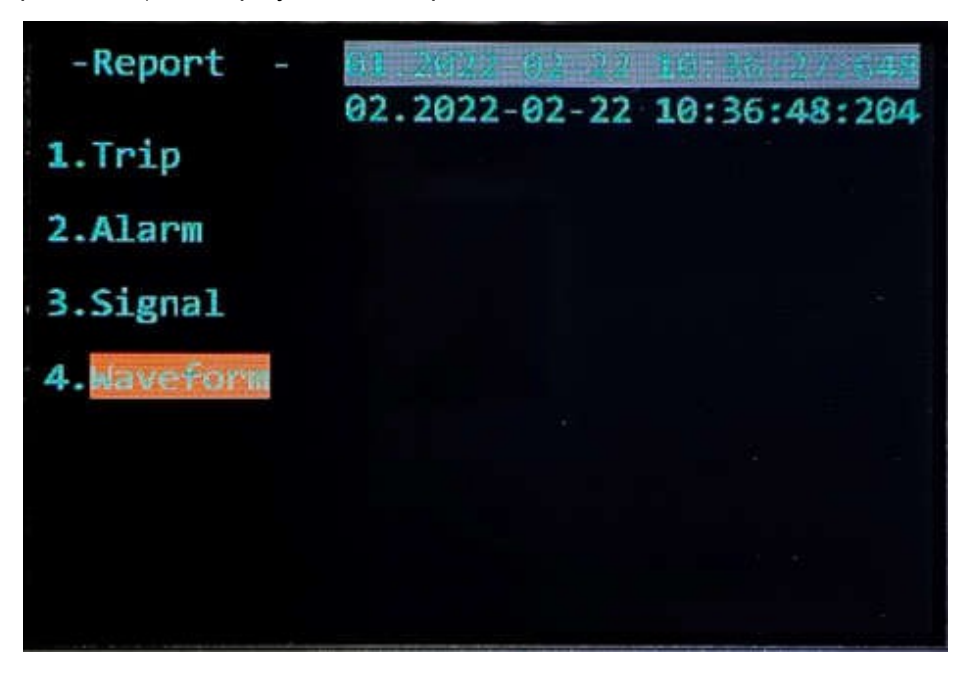

### 4.5. "Function"

The arc protection function can be switched on and off in the pressing plate setting menu. You can not only modify the status of the pressing plate, but also view it at the same time.

| -Function-                      | Name                                                                     | Status               |
|---------------------------------|--------------------------------------------------------------------------|----------------------|
| <pre>1.Display 2.Settings</pre> | 1# Arc Function<br>2# Arc Function<br>3# Arc Function<br>4# Arc Function | ON<br>ON<br>ON<br>ON |
|                                 |                                                                          |                      |

| No. | Name           | Default | Explanation                |
|-----|----------------|---------|----------------------------|
| 1   | 1# Arc protect | On/off  | Associated with I1 current |
| 2   | 2# Arc protect | On/off  | Associated with I2 current |
| 3   | 3# Arc protect | On/off  | Associated with I3 current |
| 4   | 4# Arc protect | On/off  | Associated with I4 current |

### 4.6. "Setpoint"

This menu is mainly used to set or view the setting value of the device.

Press the "ENT" key to enter the secondary menu. Switch the serial number through " $\uparrow$ " and " $\downarrow$ ", shift with " $\rightarrow$ " and" $\leftarrow$ ", and adjust the value with "+" and "-". After setting the fixed value, press the "ESC" key to return to the primary menu, and a dialog box will pop up. Enter the correct password (the default factory password is: 00). At this time, the "save successful!". Fixed value saving. If it is cancelled directly, the fixed value will not be saved. If the input password is incorrect, the device will pop up "Password error! " Screen and return to the first level menu interface.

When setting the setting value, you can first select the setting value ZONE for setting. The set value entered after selection is the set value in the corresponding set value area. After setting, you can view it in the "Display". At the same time, when you need to switch the fixed value, enter the "Group". After switching, the serial number of the setting value after the displacement switching of the initial value will be displayed and set accordingly.

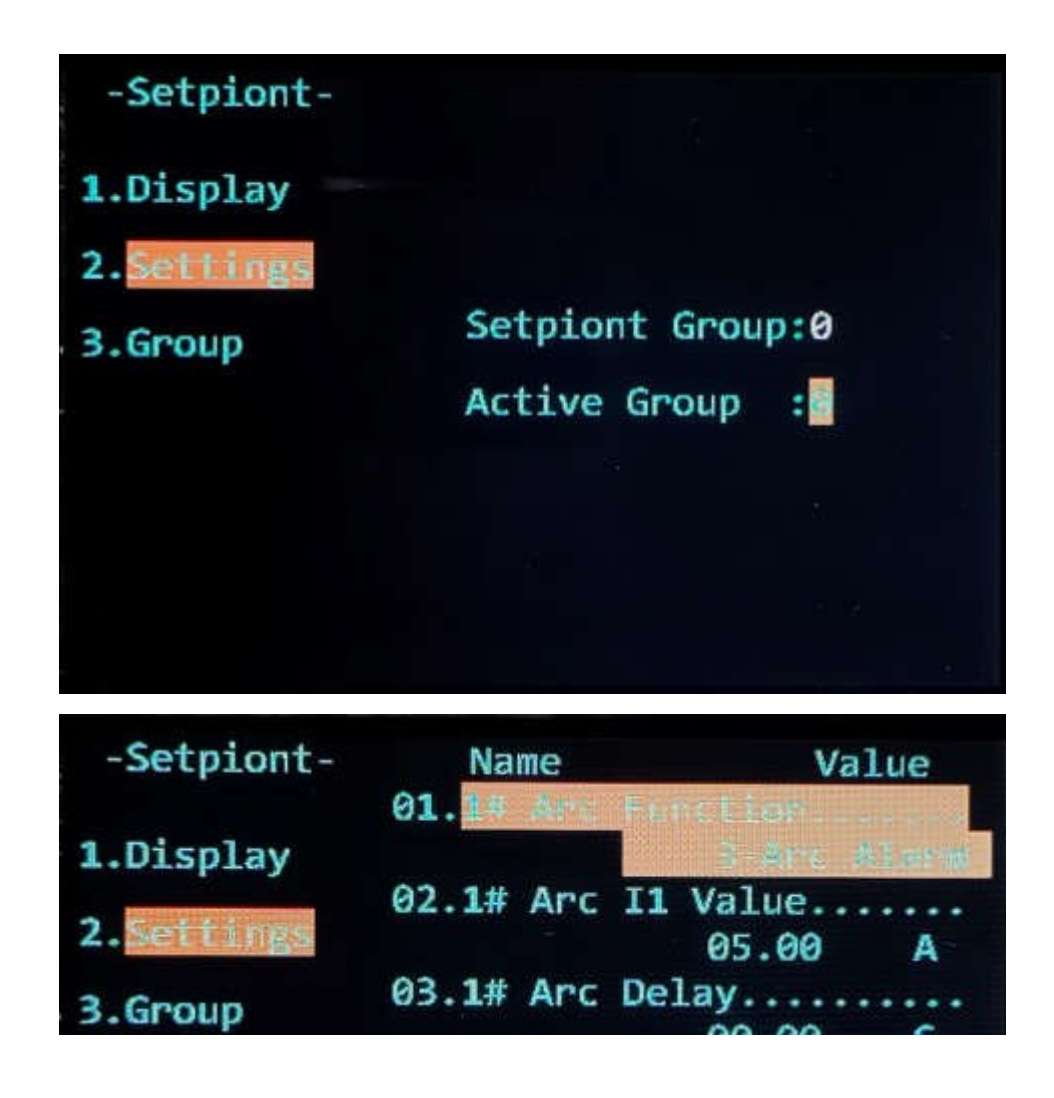

"1#" 2# "3 #" 4 # "in the "Settings" menu means 4 groups of sampling currents for arc protection. The current criteria of 1# arc protection are IA1, IB1, IC1 and so on.

Due to the protection device has large number of setting outlets and arc sensors, the corresponding mode of outlet setting and arc channel is designed as a setting method from binary to hexadecimal. Let's take the setting of "1# arc Function" as an example:

After entering the menu option of "Settings", the fixed value will appear on the right side of the screen. There are 21 corresponding set values in "1# arc Function". There are 9 corresponding outlets that can be set separately. These nine outlets correspond to trips 1-9 on the drawing respectively. Arc sensors can be selected for each outlet. This setting can be repeated. One sensor can correspond to multiple outlets.

Take "I1Trip1-Arc1-24" as an example. "000000" is displayed below the fixed value item. In this menu, we can select and associate our sensors. "000000" represents the corresponding arc sensor 1-24 (each bit represents 4 arc points). The six bits from right to left correspond to "1-4", "5-8", "9-12", "13-16", "17-20" and "21-24" respectively. When the cursor is at the rightmost position of the fixed value, press the " $\rightarrow$ " button again to enter the single Arc setting menu. It is also possible to input and exit individual arc channel. The binary bit of the arc sensor that needs to be input is converted to "1", and the exiting bit is "0". According to the actual input of the sensor, first determine the binary code, and then convert it into the corresponding hexadecimal value input. The general array is shown in the following table (arc points 25-48 are the same).

| NO.      | Binary value                  | Hexadecimal value | Explanation |
|----------|-------------------------------|-------------------|-------------|
| ARC:1    | 0000 0000 0000 0000 0000 0001 | 000001            | Arc1:on     |
| ARC:1-2  | 0000 0000 0000 0000 0000 0011 | 000003            | Arc1-2:on   |
| ARC:1-3  | 0000 0000 0000 0000 0000 0111 | 000007            | Arc1-3:on   |
| ARC:1-4  | 0000 0000 0000 0000 0000 1111 | 00000F            | Arc1-4:on   |
| ARC:1-5  | 0000 0000 0000 0000 0001 1111 | 00001F            | Arc1-5:on   |
| ARC:1-6  | 0000 0000 0000 0000 0011 1111 | 00003F            | Arc1-6:on   |
| ARC:1-7  | 0000 0000 0000 0000 0111 1111 | 00007F            | Arc1-7:on   |
| ARC:1-8  | 0000 0000 0000 0000 1111 1111 | 0000FF            | Arc1-8:on   |
| ARC:1-9  | 0000 0000 0000 0001 1111 1111 | 0001FF            | Arc1-9:on   |
| ARC:1-10 | 0000 0000 0000 0011 1111 1111 | 0003FF            | Arc1-10:on  |
| ARC:1-11 | 0000 0000 0000 0111 1111 1111 | 0007FF            | Arc1-11:on  |
| ARC:1-12 | 0000 0000 0000 1111 1111 1111 | 000FFF            | Arc1-12:on  |
| ARC:1-13 | 0000 0000 0001 1111 1111 1111 | 001FFF            | Arc1-13:on  |
| ARC:1-14 | 0000 0000 0011 1111 1111 1111 | 003FFF            | Arc1-14:on  |
| ARC:1-15 | 0000 0000 0111 1111 1111 1111 | 007FFF            | Arc1-15:on  |
| ARC:1-16 | 0000 0000 1111 1111 1111 1111 | 00FFFF            | Arc1-16:on  |
| ARC:1-17 | 0000 0001 1111 1111 1111 1111 | 01FFFF            | Arc1-17:on  |
| ARC:1-18 | 0000 0011 1111 1111 1111 1111 | 03FFFF            | Arc1-18:on  |
| ARC:1-19 | 0000 0111 1111 1111 1111 1111 | 07FFFF            | Arc1-19:on  |
| ARC:1-20 | 0000 1111 1111 1111 1111 1111 | OFFFF             | Arc1-20:on  |
| ARC:1-21 | 0001 1111 1111 1111 1111 1111 | 1FFFF             | Arc1-21:on  |
| ARC:1-22 | 0011 1111 1111 1111 1111 1111 | 3FFFFF            | Arc1-22:on  |
| ARC:1-23 | 0111 1111 1111 1111 1111 1111 | 7FFFF             | Arc1-23:on  |
| ARC:1-24 | 1111 1111 1111 1111 1111 1111 | FFFFF             | Arc1-24:on  |

### 4.7. "System"

| "Basic Set" | set the serial communication address and baud rate of the device, operation password, the number of arc access plug-ins and the number of pressure sensors.                                         |
|-------------|----------------------------------------------------------------------------------------------------|
| "Time Set"  | set the real-time clock of the device.                                                                                                    |
| "Dev Set"   | set CT transformation ratio, current rating, wiring mode and relevant<br>parameter setting information. (except for CT transformation ratio, users are<br>not recommended to set it by themselves). |
| "Default"   | returns the unit to factory mode.                                                                                                    |
| "Clear "    | clears all types of report records currently generated. It can also be cleared separately according to the type.                                                                                    |

After the menu is set, the device will restart automatically. Therefore, it is recommended to set all information at one time and then return to save.

| - System -  | Name           | Value          |
|-------------|----------------|----------------|
| 1.Basic Set | 01. Slave Addr | 01<br>01       |
| 2.Time Set  | 02.Password    | 00             |
| 3.Dev Set   | 03.RS485 Baud  | Rate1<br>09600 |
| 4.Default   | 04.RS485 Baud  | Rate2          |
| 5.Clear     | 05.Arc Block   | Number         |
|             | 06.System      | FFFF           |

### 4.8. "ETH"

This menu is mainly used to set the IP address corresponding to the Ethernet interface of the device. After setting, the device will restart automatically.

| Name               | Value           |
|--------------------|-----------------|
| 01.Eth IP address1 | 92.168.011.002  |
| 02.Eth subnet mask | 255.255.000.000 |
| 03.Eth IP address2 | 192.168.012.002 |
| 04.Eth subnet mask | 255.255.000.000 |
| 2                  |                 |

### 4.9. "Test"

This menu is mainly used to test the output, input, arc and communication of the device. "Output" is used to test all signal outlets and trip outlets. The outlet scan be driven by" $\rightarrow$ " and " $\leftarrow$ " keys.

| +   | Test        | Name   |        | Status |
|-----|-------------|--------|--------|--------|
| -   | STRENGTON I | Output | Relay1 | OFF    |
| 1.0 | utput       | Output | Relay2 | OFF    |
| 2.1 | nput        | Output | Relay3 | OFF    |
|     |             | Output | Relay4 | OFF    |
| 3.A | rc          | Output | Relay5 | OFF    |

| - Test         | - Name        | Status |
|----------------|---------------|--------|
| 1 Out-1        | 01.Remote sta | OFF    |
| 1.Output       | 02.1DL OFF    | OFF    |
| 2. Input       | 03.1DL ON     | OFF    |
| and a state of | 04.2DL OFF    | OFF    |
| 3.Arc          | 05.2DL ON     | OFF    |

"Input" can view the status of remote signaling input in real time.

"Arc" displays the arc channel status in real time.

| - Test   | - Name | Status |
|----------|--------|--------|
| 1.Output | Arc 1  | OFF    |
|          | Arc 2  | OFF    |
| 2.Input  | Arc 3  | OFF    |
|          | Arc 4  | OFF    |
| 3.Arc    | Arc 5  | OFF    |

### 4.8. "Version"

The version interface can display the version information of the product.

| Versio         |
|----------------|
| Version: V1.02 |
| CRC: 19457     |

### 5. - SAFETY CONSIDERATIONS

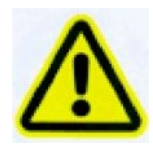

All installation specification described at the previous chapters named: INSTALLATION AND STARTUP, INSTALLATION MODES and SPECIFICATIONS.

Please note that with the instrument powered on, the terminals could be dangerous to touching and cover opening actions or elements removal may allow accessing dangerous parts. This instrument is factory-shipped at proper operation condition.

- The device must have a professional installation and maintenance
- ◆ Any operation of the device, you must cut off the input signal and power;

### 6. - MAINTENANCE

The EnergoM-AFR-M does not require any special maintenance. No adjustment, maintenance or repairing action should be done when the instrument is open and powered on, should those actions are essential, high-qualified operators must perform them.

Before any adjustment, replacement, maintenance or repairing operation is carried out, the instrument must be disconnected from any power supply source.

When any protection failure is suspected to exist, the instrument must be immediately put out of service. The instrument's design allows a quick replacement in case of any failure.